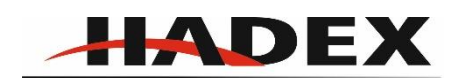

# T357 - Spínač WiFi Sonoff Basic 230V/10A, napájení 90-260AC

#### Návod k použití

Vážení zákazníci,

děkujeme Vám za Vaši důvěru a za nákup tohoto produktu. Tento návod k obsluze je součástí výrobku. Obsahuje důležité pokyny k uvedení výrobku do provozu a k jeho obsluze. Jestliže výrobek předáte jiným osobám, dbejte na to, abyste jim odevzdali i tento návod. Ponechejte si tento návod, abyste si jej mohli znovu kdykoliv přečíst!

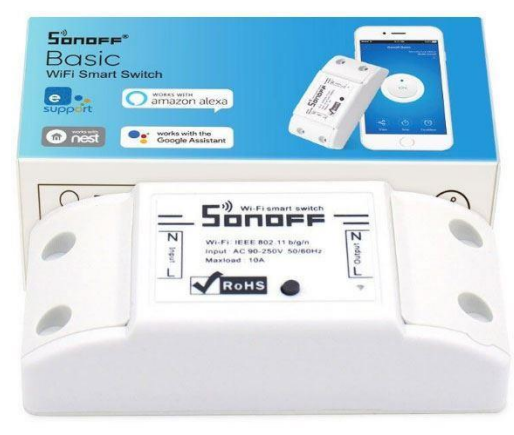

#### 1. Stáhněte aplikaci "eWeLink".

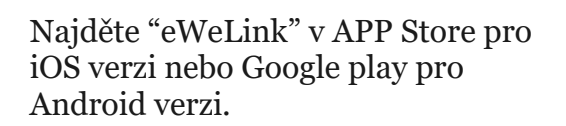

# Install the APP

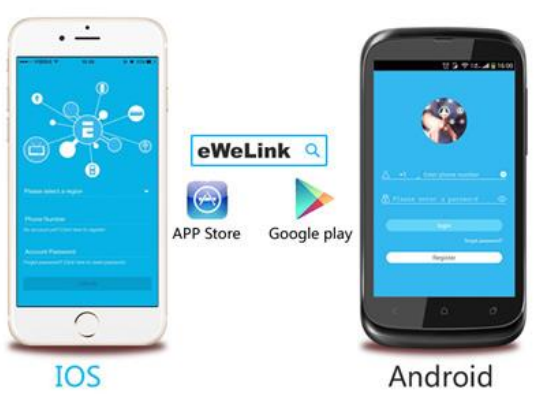

# 2. Připojte zařízení podle níže uvedených pokynů k zapojení.

Vstup Výstup

N ----N

L----L

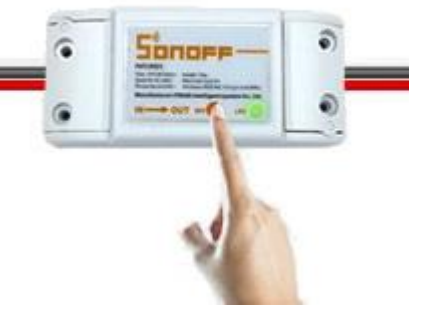

# 3. Přidat zařízení

1. Po dokončení instalace zařízení zapněte.

2. Stiskněte tlačítko a držte po dobu 7 sekund, dokud nezačne rychle blikat zelená LED. Vzhledem k tomu, že tento model používá odlišný firmware a modul, LED dioda má dva blikající způsoby.

Otevřete eWeLink aplikaci, klikněte na"+", uvidíte ikony párování. Vyberte režim párování podle níže uvedených pokynů:

Pokud LED bliká třikrát dokola: • zvolte Quick Pairing Mode (TOUCH), a Next.

Pokud LED bliká rychle konstantně: ●

A. pokud je firmware přistroje **1.6.0 nebo vyšší**, prosím zvolte **Quick Pairing Mode (TOUCH)**. Jinak se zařízení nepodaří přidat.. Klikněte na **Next**.

B. pokud je firmware nižší, než 1.6.0, prosím zvolte **Compatible Pairing Mode** (AP) ikonu, klikněte na Next. iOS uživatelé budou muset zvolit Phone Setting>WiFi>připojit k Wifi začínající ITEAD-\*\*\*\*\*\*, vložit defaultní heslo: 12345678. Vrátit se k aplikaci eWeLink, kliknout na Next.

3. Automaticky prohledá a připojí chytré domácí zařízení kolem vás.

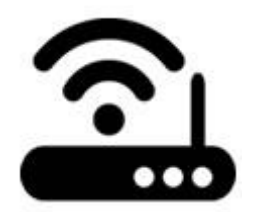

4. Vložte SSID & heslo vaši wifi sítě:

4.1 Pokud nepoužíváte heslo, nechte kolonku prázdnou.

4.2 EWeLink nyní podporuje pouze komunikační protokol 2.4G WiFi, 5G-WiFi není podporováno.

5. Zvolte jméno zařízení a dokončete.

# 4. APP možnosti

# 1. Dálkové ovládání WiFi a stav zařízení

Klepnutím na ikonu zařízení zapnete / vypnete. Stav zařízení vždy současně zobrazen v aplikaci.

# 2. Sdílení ovládání

Majitel může sdílet zařízení s jinými účty eWeLink. Při sdílení zařízení by obě zařízení měla zůstat online na serveru eWeLink. Protože účet, který chcete sdílet, není online, neobdrží pozvánku.

Jak to umožnit? Nejprve klikněte na Sdílet, zadejte účet eWeLink (telefonní číslo nebo e-mailovou adresu), který chcete sdílet, zaškrtněte časová oprávnění

(upravit / smazat / změnit / povolit), které chcete dát, a poté klikněte na Další. Druhý účet obdrží pozvánku. Klikněte na Přijmout, zařízení bylo úspěšně sdíleno. Druhý uživatel bude mít přístup k ovládání zařízení.

## 3. Timing

Podpora max. 8 povolených časů pro jedno / opakování / odpočítávání každého zařízení.

# 4. Set default power on status

V **Device Setting**, můžete nastavit výchozí nastavení výstupu zařízení: **ON** nebo **OFF** když je zařízení zapnuto.

# 5. Scéna/ inteligentní scéna

Scéna umožňuje automatické zapnutí / vypnutí zařízení. Nastavení scény je v pravém horním rohu Seznamu zařízení. Můžete nastavit scény nebo inteligentní scény tak, aby spouštěly / zapínaly zařízení.

Uživatelé by měli v podmínce vybrat "Click to execute", přidat různá existující zařízení, pojmenovat scénu a uložit ji.

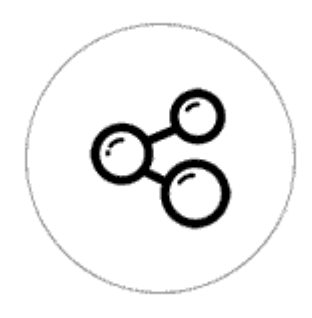

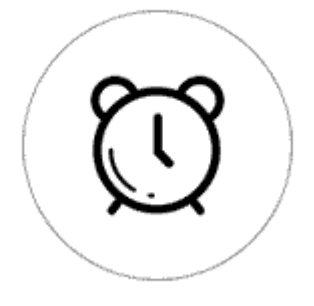

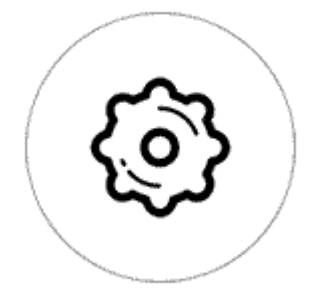

## 6. Bezpečnostní mechanismy

Jedno zařízení, jeden majitel. Ostatní lidé nemohou přidat zařízení, která již byla přidána. Pokud chcete zařízení přidat do jiného účtu, nezapomeňte jej nejprve smazat.

# 7. Update

Automaticky vám připomene nový firmware nebo verzi. Aktualizujte prosím co nejdříve.

## 5. Problémy a řešení

Přečtěte si podrobné FAQ na fóru Itead Smart Home. Pokud níže uvedené odpovědi váš problém nevyřeší, odešlete prosím zpětnou vazbu na eWeLink.

1. Moje zařízení bylo úspěšně přidáno, ale zůstane "offline".

Odpovědi: Nově přidané zařízení potřebuje 1-2 minuty na připojení k routeru a internetu. Pokud zůstane offline po dlouhou dobu, posuďte prosím problém podle stavu zelené kontrolky:

1.1. Zelená kontrolka rychle jednou blikne a opakuje se, což znamená, že se zařízení nepodařilo připojit k routeru. Důvodem může být, že jste zadali nesprávné heslo WiFi nebo je zařízení příliš daleko od routeru, což způsobuje slabý signál WiFi. Zařízení nelze přidat do 5G-wifi-routeru, pouze 2.4G-wifi je v pořádku. Nakonec se ujistěte, že váš router je otevřený na MAC.

1.2. Zelená kontrolka pomalu jednou blikne a opakuje se, což znamená, že se zařízení připojilo k routeru a serveru, ale nepodařilo se přidat do seznamu zařízení. Poté zařízení znovu zapněte, pokud stále nefunguje, stačí jej znovu přidat.

1.3. Zelená kontrolka rychle dvakrát blikne a opakuje se, to znamená, že se zařízení připojilo k routeru, ale nepodařilo se připojit k serveru. Poté prosím ověřte, zda WiFi router funguje normálně.

2. Proč APP nemůže najít zařízení ve stavu párování?

Odpovědi: Je to kvůli mezipaměti telefonu. Zavřete WLAN svého telefonu a po minutě jej otevřete. Současně prosím vypněte zařízení, pokud je to možné, a poté jej zapněte a zkuste to znovu. 3. Moje Wi-Fi vypršela, mohu připojit zařízení k LAN?

Odpovědi: Podpora Sonoff Basic a Sonoff RF, která má být řízena sítí LAN (aktualizace v 15.10.2017, funkce LAN byla zastavena).

4. Zelená kontrolka zhasne, i když je zařízení zapnuto. Stisknete tlačítko, ale zařízení nefunguje.

Odpověď: obraťte se na naše reklamační oddělení.

# Údržba a čištění:

Produkt nevyžaduje žádnou údržbu. K čištění pouzdra používejte pouze měkký, mírně vodou navlhčený hadřík. Nepoužívejte žádné prostředky na drhnutí nebo chemická rozpouštědla (ředidla barev a laků), neboť by tyto prostředky mohly poškodit pouzdro produktu.

#### **Recyklace:**

Elektronické a elektrické produkty nesmějí být vhazovány do domovních odpadů. Likviduje odpad na konci doby životnosti výrobku přiměřeně podle platných zákonných ustanovení. Šetřete životní prostředí a přispějte k jeho ochraně!

#### Záruka:

Na tento produkt poskytujeme záruku 24 měsíců. Záruka se nevztahuje na škody, které vyplývají z neodborného zacházení, nehody, opotřebení, nedodržení návodu k obsluze nebo změn na výrobku, provedených třetí osobou.